Blue Shield Email Template for IFP Brokers

Subject: Claims, How to review and submit them

This is a suggested template. Please edit to personalize for your business.

Subject: Easily review your claims through your Blue Shield online account

Dear < Client First Name>,

Thank you for being a valued Blue Shield member! You can **easily review your claims**, **check their status, and submit a claim if needed**—all through your online account.

**Need help?** Watch this <u>video walkthrough</u> or follow the steps below.

## How to view your claims:

- 1. Log in to your online account at <u>http://www.blueshieldca.com/login</u>.
- 2. Click the "Claims" tab, then select "View Claims."
- 3. Choose a claim from the list to see details, including payment status and any adjustments.

## Understanding your claim status:

From the "Claim Status" drop-down menu, you can filter claims by:

- Finalized Completed claims
- Adjustments Finalized Claims with completed adjustments
- Pending Claims currently under review
- Adjustment Pending Changes to claims are in review
- **Rejected** Claims not accepted due to guidelines

## Need to submit a claim?

Most claims are filed directly by providers, but if you need to submit one (e.g., for out-ofnetwork care or reimbursement requests), follow these steps:

- 1. Click "File a Claim" in the top-left corner.
- 2. Answer the questions and follow the instructions.
- 3. Upload any **required documents** (e.g., itemized bills, receipts).

If you have any questions, feel free to contact our office at <(xxx) xxx-xxxx>.

Best, <Broker Name> <Broker Phone Number>